# **Tech Bulletin: Serial Number Search for Registration**

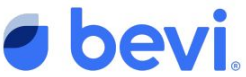

We're releasing a new step in the registration process to prevent technicians from accidentally registering a second unit with the same Serial Number on The Well. This will prevent confusion when it comes to knowing where machine assets are located for billing purposes. Registration also ensures that levels of each machine can be viewed remotely through The Well, allowing you to dispatch service prior to customer contact. Lastly, certain features, like Touchless Dispensing, are only available to registered machines.

#### Step 1

Click the "Add Unit" button on the All Units page of The Well. User will now see a pop-up with a text box to input a Serial Number. The Serial Number can be found on the back of the machine.

| Il Units 7524/7524                                                                                                    |                                                                                                    | Sales ons.                                                                                                    |
|----------------------------------------------------------------------------------------------------|----------------------------------------------------------------------------------------------------|----------------------------------------------------------------------------------------------------|
| lemmary View                                                                                                    | Man Ahead<br>Show + 5 Days until Out or Expire                                                                                                    | Organize Units into Oroups                                                                                                    |
| \$747US                                                                                                    | MACHINE SANITATION INTERNET CO2 FLAVORS FRITER                                                                                                    | companies or drivers                                                                                                    |
| Out, Expired, or Machine Out of Order                                                                                                    | 7522 79 2204 11                                                                                                    | Hanage Erman                                                                                                    |
| 1-3-days before Out or Expired                                                                                                    | 8 14 B                                                                                                    | Subscribe to Emails                                                                                                    |
| 4-5 days before Out or Expired                                                                                                    | a (1997) a (1997) a (1997)                                                                                                    | Use your groups and filters to schedule Service Alert and Usage Report<br>emails.                                                                                                    |
| 6 days or more before Out or Expired                                                                                                    | 7524 2 5785 1511 5901                                                                                                    | Havage Enails                                                                                                    |
| Init View Y Films                                                                                                    |                                                                                                    | (*), Deveload CEV                                                                                                    |
| INT MACHINE ATTEMPT                                                                                                    | DESCTID . JAST                                                                                                    |                                                                                                    |
| ALINES MIDNAL                                                                                                    | RESPOCE DATE DEPENDE LUI PAIRE                                                                                                    | Autor De Distancia de Autor                                                                                                    |
|                                                                                                    |                                                                                                    |                                                                                                    |
| NR Pinterest 651 Floor 21<br>PINTEREST NR                                                                                                    | 057 Mercen 25 05                                                                                                    | Leren 2% OUT Sheeberry Car., 5% OUT                                                                                                    |
| NOR Pinterest 651 Floor 21<br>PINTERIST<br>Canteen NOR                                                                                                    | 067 Universe 26 0%                                                                                                    | Loren OS DOT Bischerry Car, DA DOT                                                                                                    |
| INTERPRETERS 551 Floor 21<br>PARTERST<br>Carteen<br>INV. Users Users Creating Help                                                                                                    | 007 Univers (0,5 Have<br>016 (0)                                                                                                    | Loner Bi Det Belevy Con, Si Dot<br>Inn Bi Bi Control Con, Con Det Belevy Con, Si Dot<br>Inn Bi Control Control Contr                                                                                                    |
| Norman Contraction Contraction                                                                                                    | 007 Udonov <u>PS 01</u>                                                                                                    | Irona Pi Martin Carlos (K. M. M.<br>New Martin Carlos (K. M. M.<br>Heisk Carlos<br>United States (K. M. M.<br>Martin Carlos (K. M.<br>Martin Carlos (K. M.<br>Martin C |
| AND Printers 555 Ros 21<br>Martiness<br>Correso<br>I Units Users Ordering Hell<br>I Units 7524/7524<br>Antimity New                                                                                                    | EX         Max         H.3.         Max           EX         Max         Max         Max         Max                                                                                                    | Ima 20 Min Annual Carlos 20 Min Annual Carlos 20 Mi                                                                                                    |
| Star Provesta (S) Pour 21<br>Screener 1 Nix 22<br>evi Usta Usura Screener 1000<br>IUnits 752.4/752.4<br>screener View<br>Stars                                                                                                    | 07         University         (L)         Mar           08         University         (B)         (B)                                                                                                    | Open and bit is made, so that open and is made, so that open and is made. The open and is made, so that open and is made, so that open and is made, so that open and is made, so that open and is made, so that open and is made, so that open and is made, so that open and is made, so that open and is made, so that open and is made, so that open and is made, so that open and is made, so that open and is made, so that open and is made. The open and is made, so that open and is made, so that open and is made, so that open and is made, so that open and is made, so that open and is made, so that open and is made, so that                                                                                                    |
| Bit Protection (St Nov 2)<br>Cartain         NA         Col           Not         Con         Na         Col           Not         State         Control (St Nov 2)         NA           Not         State         Control (St Nov 2)         NA           Not         State         Control (St Nov 2)         NA           Not         State         Control (St Nov 2)         NA           Not         State         Control (St Nov 2)         NA                                                                                                    | 27         Maxm         0.3         Max           26         Max         Max         Max           27         Max         Max         Max                                                                                                    | Image         Image         Image <th< td=""></th<>                                                                                                    |
| Bit Performance (SLIPU)         NA         Control         NA         Control         NA           Control         State         State         State         State         State         State           Units         7524/7524         State         State                                                                                                    | DT UARDON (1,3) AND<br>(1,3) AND<br>( | Open Text         Description         Description <thdescription< th=""> <thdescription< th="">         &lt;</thdescription<></thdescription<>                                                                                                    |
| Married Marriell         No.         Image: Second Second S                                                                                                    | 207         Maxer         0.3         Max           208         Max         Max         Max           208         Add Uxit         Image: Max         Max           Max         Max         Image: Max         Max                                                                                                    | Image: Image:                                                                                                    |
| Bit Provide Street 2:         No.         Control         No.         Control         No.         No.         Control         No.         No.         Control         No.         No. <t< td=""><td>27 Marrier 12 Marrier 12 Marrier</td><td>Image: Image: Image:</td></t<> | 27 Marrier 12 Marrier 12 Marrier                                                                                                    | Image: Image:                                                                                                    |
| Montemport         No.         Sec.           Column         No.         Sec.         Sec.           Ubit de Sec.         Sec.         Sec.         Sec.           Sec.         Sec.         Sec.         Sec.           Column         Sec.         Sec.         Sec.           Sec.         Sec.         Sec.         Sec.           Sec.         Sec.         Sec.         Sec.           Sec.         Sec.         Sec.         Sec.           Sec.         Sec.         Sec.         Sec.           Sec.         Sec.         Sec.         Sec.           Sec.         Sec.         Sec.         Sec.           Sec.         Sec.         Sec.         Sec.           Sec.         Sec.         Sec.         Sec.           Sec.         Sec.         Sec.         Sec.           Sec.         Sec.         Sec.         Sec.         Sec.                                                                                                    | 27 Using Q1 1 1 1 1 1 1 1 1 1 1 1 1 1 1 1 1 1 1                                                                                                     | Image: Image:                                                                                                    |
| Bit Meetings         All         See 1           Control         Mail         See 2         Mail         See 2           With Meeting         Mail         See 2         Mail         See 2           With Meeting         Mail         See 2         See 2         See 2           Mail         See 2         See 2         See 2         See 2           Mail         See 2         See 2         See 2         See 2           Mail         See 2         See 2         See 2         See 2           Mail         See 2         See 2         See 2         See 2           Mail         See 2         See 2         See 2         See 2                                                                                                    | 27 Marce 02,3 Marce 02                                                                                                    | Image: Image:                                                                                                    |

#### Step 2

Once the user has input the Serial Number, they should click "Continue." If a user does not input a Serial Number, they will see an error message.

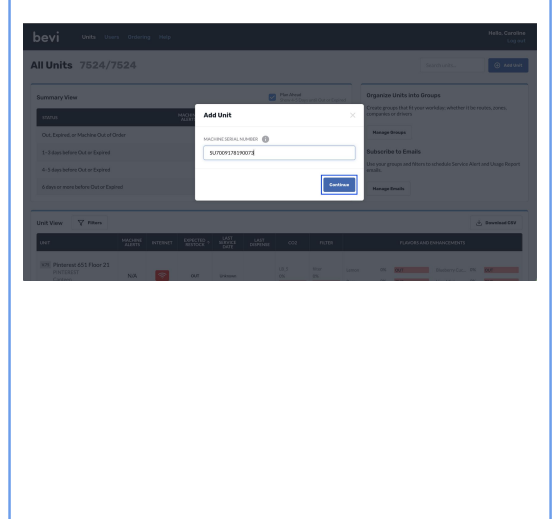

### Step 3

Clicking "Continue" will result in one of the following:

 An error message with a link to the unit that has already been created. Users should either edit this unit or retire it before registering another unit to that Serial Number.

| Unit already exists                                                                                    | × |
|----------------------------------------------------------------------------------------------------|---|
| The Bevi with Machine Serial Number SU7009178190073 is registered as $\underline{\text{Bevi HQ FL3}}.$ |   |

 An error message with no link to a unit. Users should contact tech support in order to proceed with registration.

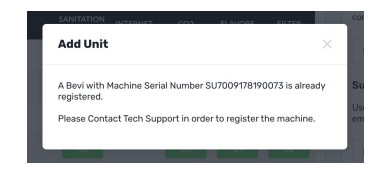

 Users can proceed to register a machine as they normally would if the Serial Number has not been used to register another unit.

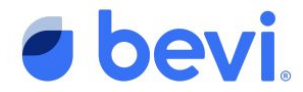

## FAQS

- Q: What does it mean if the unit name is "Registered by Bevi: [SERIAL NUMBER]?"
  - A: This is a machine that was automatically registered when it was sold to you and you just need to finish the registration process. You can do this by clicking the link in the pop-up and filling in the rest of the registration details on the Unit Page.